#### 平成26年6月2日(月) SciREX シンポジウム「イノベーションの創出を支える博士人材の育成」 デモンストレーション

# 博士人材データベースの使用手順紹介

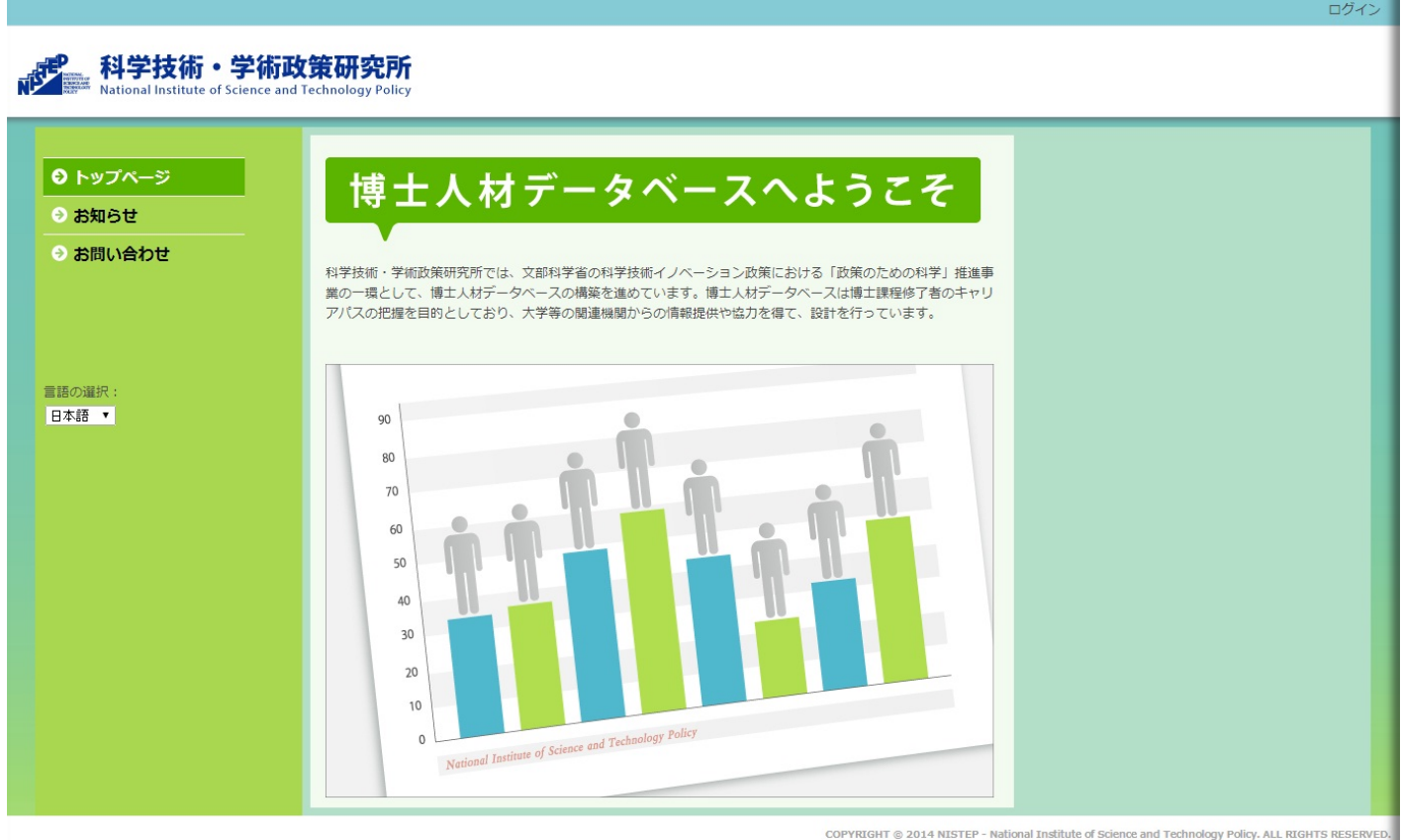

PYRIGHT © 2014 NISTEP - National Institute of Science and Technology Policy. ALL RIGHTS RESERVED. Powered by NetCommons2 The NetCommons Project

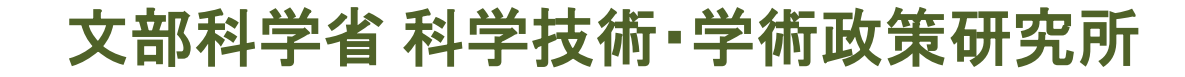

#### 博士人材データベースのURLへのアクセスとログイン

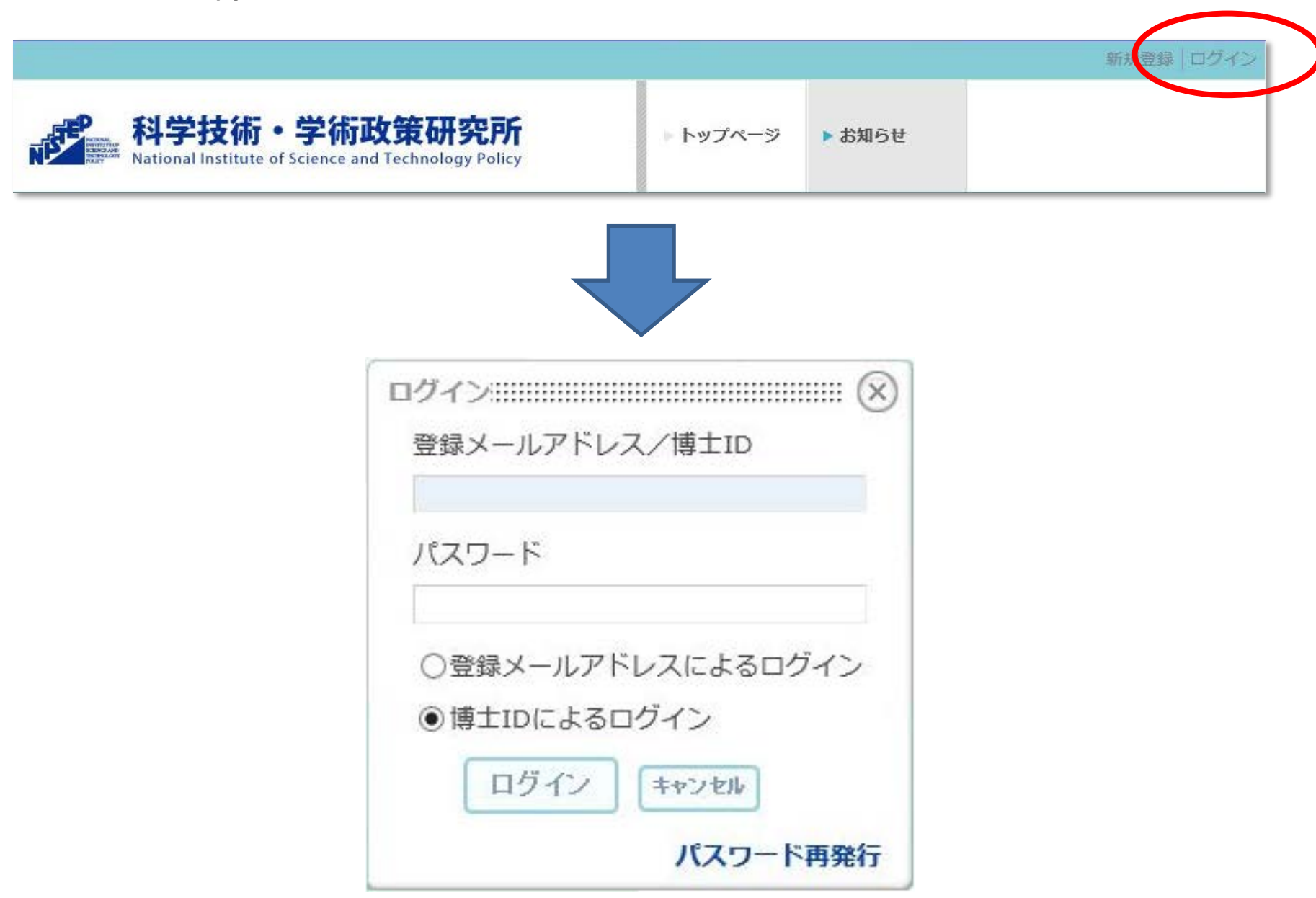

# アクティベート画面が表示される

|                                               | useraaaa メッセージ(0) 管理 ログアウト                                                                                                    |
|-----------------------------------------------|----------------------------------------------------------------------------------------------------|
| 科学技術・学術 J<br>National Institute of Science an | <b>を研究所</b><br>thnology Policy → トップページ → NISTEP大学                                                                                                   |
| <ul> <li>トップページ</li> <li>NISTEP大学</li> </ul>  | F着情報<br>器新 5日分 ▼<br>表示すべき新着情報はありません。                                                                                                    |
|                                               | 当サイトを利用するにあたり、以下に該当する又は<br>その恐れのある行為を行ってはならないものとしま V<br>オ<br>□私は上記の利用条件に同意します<br>送信                                                                  |
|                                               | COPYRIGHT © 2014 NISTEP - National Institute of Science and Technology Policy. ALL RIGHTS RESERVED.<br>Powered by NetCommons2 The NetCommons Project |

# メールアドレスを入力し、利用許諾に同意する。

| Provide the second second se | useraaaa メッセージ(0) 管理 ログブ<br>学術政策研究所<br>ence and Technology Policy                                                                                                    |
|----------------------------------------------------------------------------------------------------|----------------------------------------------------------------------------------------------------|
| <ul> <li>トップページ</li> <li>NISTEP大学</li> </ul>                                                                                                    | <b>新着情報</b><br>最新 <u>5日分</u> ▼<br>表示すべき新着情報はありません。                                                                                                    |
|                                                                                                    | 博士人材DB<br>博士人材DB<br>アクティベート<br>メールアドレス* useraaa@example.com                                                                                                    |
|                                                                                                    | 利用条件* 本規約は、当サイトにより提供されるコンテンツの 利用条件を定めるものです。以下の利用条件をよく お読みになり、これに同意される場合にのみご登録 いただきますようお願いいたします。 当サイトを利用するにあたり、以下に該当する又は その恐れのある行為を行ってはならないものとしま オ                         |
|                                                                                                    | は<br>図私は上記の利用条件に同意します<br>送信<br>COPYRIGHT © 2014 NISTEP - National Institute of Science and Technology Policy. ALL RIGHTS RESE<br>Powered by NetCommons 2 The NetCommons P |

## メール送信画面が表示される

| ▼                                               |                                                 |                                                       |                                                                                     |
|-------------------------------------------------|-------------------------------------------------|-------------------------------------------------------|-------------------------------------------------------------------------------------|
|                                                 |                                                 |                                                       |                                                                                     |
| ドレス宛にアクティベートキーを送信しました。<br>に従い、アクティベートを完了してください。 |                                                 |                                                       |                                                                                     |
|                                                 | ドレス宛にアクティベートキーを送信しました。<br>に従い、アクティベートを完了してください。 | ドレス宛にアクティベートキーを送信しました。<br>に従い、アクティベートを完了してください。<br>co | ドレス宛にアクティベートキーを送信しました。<br>に従い、アクティベートを完了してください。<br>COPYRIGHT © 2014 NISTEP - Nation |

# 入力したメールアドレス宛てに送信された通知メールのURLをクリック

| トップページ   | 新着情報         |          |  |  |
|----------|--------------|----------|--|--|
|          | 最新 5日分 🖌     |          |  |  |
| NISTEP大学 | 表示すべき新着情報はあり | )ません。    |  |  |
|          |              |          |  |  |
|          | 博士人材DB       |          |  |  |
|          | 編集           |          |  |  |
|          | 屋麻聿          |          |  |  |
|          | 版准合          |          |  |  |
|          | ID           | useraaaa |  |  |
|          | ハンドル         | useraaaa |  |  |
|          | 所属大学院・研究科    |          |  |  |
|          | 学位授与年月       |          |  |  |
|          | 取得学位         |          |  |  |

## 情報を登録・編集するには、マイポータル画面の博士人材データベース内の 〈編集〉ボタンをクリック

|                                                                   |                                                                                                    |          |                        | useraaaa                              | メッセージ(0) 管理               | 理 ログアウト        |
|-------------------------------------------------------------------|----------------------------------------------------------------------------------------------------|----------|------------------------|---------------------------------------|---------------------------|----------------|
| A学技術・学術政策<br>National Institute of Science and Techno             | <b>开究所</b><br>Jlogy Policy                                                                         | ▶ トップページ | ▶ NISTEP大学             |                                       |                           |                |
| <ul> <li>● トップページ</li> <li>● トップページ</li> <li>品研<br/>表示</li> </ul> | 信報<br>5日分 ▼<br>示すべき新着情報はありません。<br>編集<br>短 useraaaa<br>ハンドル useraaaa<br>所属大学院・研究科<br>学位授与年月<br>取得学位 |          |                        |                                       |                           |                |
|                                                                   |                                                                                                    | cc       | DPYRIGHT © 2014 NISTEP | - National Institute of Science and T | echnology Policy. ALL RI( | GHTS RESERVED. |

# 基本情報の編集は、左上の〈基本情報入力〉タブをクリックする

| 科子技術・子<br>National Institute of Sci | 华 <b>何以束切究///</b><br>ence and Technology Policy                                   |                   | ▶ トップページ ▶ | NISTEP大学 |                    |
|-------------------------------------|-----------------------------------------------------------------------------------|-------------------|------------|----------|--------------------|
| トップページ<br>NISTEP大学                  | <ul> <li>新着情報</li> <li>最新 5日分 ▼</li> <li>表示すべき新着情報はありま</li> <li>博士人材DB</li> </ul> | せん。               |            |          |                    |
|                                     | 基本情報入力<br>課程在普時情<br>基本情報人力<br>*印の項目は必須入力項目                                        | 報入力 課程修了直後入力      | 課程修了後の進路入力 |          |                    |
|                                     | ID                                                                                | useraaaa          | 性別*        | ۲        | 男性〇女性              |
|                                     | ハンドル*                                                                             | ユーザaaaa           | 生年月*       | 西周       | 罰2014 ∨ 年 1 ∨ 月    |
|                                     | 氏名                                                                                | 姓 名               | 国耕*        |          | 4<br>指定しない -  V    |
|                                     | ノリルテ                                                                              | 姓 名               | パスワード      | : 197    | マワード変更はこちら         |
|                                     | *                                                                                 | ビーニー コー ニー ミドルネーム |            | セキ       | Fュリティを保つため、初期パスワード |
|                                     | 旧姓                                                                                |                   |            | 16-3     | EXUCTOR:           |
|                                     | 旧姓(フリガナ)                                                                          |                   |            |          |                    |
|                                     | メールアドレス*                                                                          |                   |            |          |                    |
|                                     | メールアドレス確認*                                                                        | 2                 |            |          |                    |
|                                     | メールアドレス2(予備<br>メール)                                                               |                   |            |          |                    |
|                                     |                                                                                   |                   | 決定 +       | ャンセル     |                    |

課程在籍時情報の編集は、左上の〈課程在籍時情報入力〉タブをクリックする

|                                                 |                                                                                                    |        |                                                                                                    |                                                                                                    | useraaa                                                                                                    | a メッセージ(0) 管理                                                                                                    |
|-------------------------------------------------|----------------------------------------------------------------------------------------------------|--------|----------------------------------------------------------------------------------------------------|----------------------------------------------------------------------------------------------------|----------------------------------------------------------------------------------------------------|----------------------------------------------------------------------------------------------------|
| 科学技術・学術政<br>National Institute of Science and T | 策研究所<br>echnology Policy                                                                                                    |        | ▶ トップページ                                                                                                    | ▶ NISTEP大学                                                                                                    |                                                                                                    |                                                                                                    |
| トップページ<br>NISTEP大学                              | <ul> <li>新着情報         母素 550分 ×         表示すべき新着情報はあり         (博士 1,400B         基本 4歳入力)         課程在第時         課程在第時         ##程在、時情報入力         *印の項目は必須入力項目<br/>課程別*         人学年月*         磁準修業年限*         所屋大学院・研究科*         専攻分野         学校種別*         自大学出身*         学生種別*         在職・休職*         日本学術振興会の特別<br/>研究具*         学典の晩酢*         日本学生変態機構の異<br/>学金*         学金*     </li> </ul> | ません。   | <ul> <li>第程修了後の進路入:</li> <li>(一貫) 研究:</li> <li>研究:</li> <li>研究:</li> <li>研究:</li> <li>研究:</li> <li>研究:</li> <li>(査示</li> <li>(査示</li> <li>(五)</li> <li>(五)</li></ul> | カ<br>分野[主]*<br>分野[副1]<br>分野[副2]<br>付論文数(英語論<br>*<br>*<br>*<br>(対論文数(日本語論<br>*<br>*<br>*<br>(前本文数(日本語論<br>*<br>*<br>*<br>(前本文数(日本語論<br>*<br>*<br>*<br>*<br>*<br>*<br>*<br>*<br>*<br>*<br>*<br>*<br>* | 総合系<br>「<br>積弱学<br>・<br>「<br>宿石系<br>・<br>一<br>宿定しない -<br>、<br>同<br>の<br>、<br>同<br>の<br>、<br>同<br>の<br>、<br>、<br>、<br>、<br>、<br>、<br>、<br>、<br>、<br>、<br>、<br>、<br>、 | 2<br>2<br>2<br>2<br>2<br>2<br>3<br>2<br>3<br>4<br>2<br>3<br>4<br>2<br>3<br>0<br>2<br>0<br>2<br>0<br>2<br>0<br>2<br>0<br>2<br>0<br>2<br>0<br>2<br>3<br>4<br>4<br>2<br>3<br>4<br>4<br>3<br>3<br>4<br>4<br>3<br>4<br>4<br>3<br>4<br>4<br>3<br>4<br>4<br>3<br>4<br>4<br>5<br>4<br>5 |
|                                                 | 指導教員                                                                                                    | 姓    名 |                                                                                                    |                                                                                                    |                                                                                                    | / 芝麻::e-fill                                                                                                    |
|                                                 | <博士後期/一貫課程以降                                                                                                    | 前の職歴>  | 決定                                                                                                    | キャンセル                                                                                                    |                                                                                                    | <u></u> ∠ + 盘加                                                                                                    |

© 2014 NISTEP - National Institute of Science and Technology Policy. ALL RIGHTS RESERVED. Powered by NetCommons2 The NetCommons Project

### 学歴追加/職歴追加ボタンをクリックすることにより、 学歴/職歴の入力画面がポップアップ表示される。

|            | 新着情報          |                                                   | *************************         | ,,,,,,,,,,,,,,,,,,,,,,,,,,,,,,,,,,,,,,, |            |  |  |
|------------|---------------|---------------------------------------------------|-----------------------------------|-----------------------------------------|------------|--|--|
| パページ       | 最新 5日分 ✔      |                                                   |                                   |                                         |            |  |  |
| ● NISTEP大学 | 表示すべき新着情報はあり  | りません。                                             |                                   |                                         |            |  |  |
|            | 博士人材DB        |                                                   |                                   |                                         |            |  |  |
|            | 基本情報入力課程在籍時   | 情報入力課程修了直後入力課程修了後                                 | の進路入力                             |                                         |            |  |  |
|            | 課程在籍時情報入力     | 9 <u>-</u>                                        |                                   |                                         |            |  |  |
|            | *印の項目は必須入力項   | 目です。                                              |                                   |                                         |            |  |  |
|            | 課程別*          | ●博士課程(後期)○博士課程(一貫)                                | 研究分野【主】*                          | 総合系                                     | ~          |  |  |
|            | 入学年月*         | 西暦 2014 ~年 1 ~月                                   |                                   | 情報学                                     | <u> </u>   |  |  |
|            | 標準修業年限*       | 1 ~年                                              | 研究分野【副1】                          | 一指定しないー                                 | ~          |  |  |
|            | 所属大学院・研究科*    |                                                   | 研究分野【副2】                          | 総合系                                     | ~          |  |  |
|            |               |                                                   |                                   | 一指定しない-                                 | ~          |  |  |
|            | 専攻分野          |                                                   | 査読付論文数(英語論                        | 0                                       | <b>∨</b> ▲ |  |  |
|            | 学校種別*         | 国立大学法人                                            | 文) *                              |                                         |            |  |  |
|            | 自大学出身*        | ●該当する○該当しない                                       | 査読付論文数(日本語論<br>本)                 | 0                                       | <b>~</b> 本 |  |  |
|            | 学生種別*         | ● 一般学生                                            | X) *                              |                                         |            |  |  |
|            |               | 〇社会人                                              | 国際会議・学会発表                         | 0                                       |            |  |  |
|            |               | ○留学生                                              | (宜記行)*                            |                                         |            |  |  |
|            |               | ○社会人・留学生                                          | 国内会議・学会発表                         | 0                                       |            |  |  |
|            | 在職・休職*        | ●在職○休職○該当しない                                      | (査読付)*                            |                                         |            |  |  |
|            | 日本学術振興会の特別    | ● DC1採用○DC2採用○採用なし                                | 上記以外の学会・講演会<br>等発表 <mark>*</mark> | 0                                       |            |  |  |
|            | (明元員*) 学费の免除* | ● 全額免除 ○一部免除 ○ 免除なし                               | その他の成果(例:著                        |                                         |            |  |  |
|            | 日本学生支援修繕の署    | <ul> <li>● 第一種理学全 (無利息)</li> </ul>                | 書、受賞など)*                          |                                         |            |  |  |
|            | 学金*           | <ul> <li>○ 第二種奨学金(利息付)</li> <li>○ 貸与なし</li> </ul> | 出願特許本数(海外特許<br>も含みます)*            | 0                                       | <b>∨</b> 本 |  |  |
|            | 指導教員          | 姓    名                                            |                                   |                                         |            |  |  |
|            | <博士後期/一貫課程以i  | 前の学歴>                                             |                                   |                                         | ☑学思        |  |  |

COPYRIGHT © 2014 NISTEP - National Institute of Science and Technology Policy. ALL RIGHTS RESERVED. Powered by NetCommons2 The NetCommons Project

<博士後期/一貫課程以前の学歴>を入力する

| 子歴*          |                          |
|--------------|--------------------------|
|              |                          |
|              | ○博工課程(後期) ●博工課程(一頁) ○その他 |
| 尊士課程入学年月・卒業年 |                          |
| ]*           |                          |
| 大学院・研究科*     | 農林水產省 農林水產技術会議           |
| 事攻*          | aaa                      |
| 学校種別*        | 国立大学法人(国内) 🗸             |
| 学位取得の有無*     | ● 学位取得済 ○ 取得なし           |
| 学位取得年月*      | 西暦 2014 > 年 1 > 月        |
|              |                          |

## <博士後期/一貫課程以前の職歴>を入力する

| *印の項目は必須人力  | - 現日 じ 9 。                       |
|-------------|----------------------------------|
| 所属期間*       | 西暦 2014 🗸 年 1 🗸 月~西暦 - 🗸 年 - 🗸 月 |
|             | 現在も勤務している場合は「-」を選択               |
| 所属機関種別*     | 大学等                              |
|             | 国立大学法人(国内) 🗸                     |
| 所在*         | ● 国内 ○ 国外                        |
| 所属機関名*      |                                  |
| 所属部署*       |                                  |
| 脚名, 沿脚      |                                  |
| · 位· " 位· 闻 |                                  |

## 課程修了直後の編集は、左上の〈課程修了直後入力〉タブをクリックする

| <b>2技術・学術政策研究所</b><br>al Institute of Science and Technology Policy |                                                | ► Þ.9   | ブページ NISTEP   | 大学                           |
|---------------------------------------------------------------------|------------------------------------------------|---------|---------------|------------------------------|
|                                                                     |                                                |         |               |                              |
| 新着情報<br>ジ                                                           |                                                |         |               |                              |
| 最新 [5日分 ▼]                                                          |                                                |         |               |                              |
| 表示すべき新着情報はありま                                                       | きせん。                                           |         |               |                              |
| anna ann ann ann ann ann ann ann ann an                             |                                                |         |               |                              |
| 博士人材DB                                                              |                                                |         |               |                              |
| 基本情報入力 課程在 3時情                                                      | 報入力 課程修了直後入                                    | 力課程修了   | の進路入力         |                              |
| 課程修了直後入力                                                            |                                                |         |               |                              |
| *印の項目は必須入力項目                                                        | रुव.                                           |         |               |                              |
| 課程修了の有無*                                                            | ●在籍中○課程修了(                                     | )中途退学   | 学位授与年月*       | 西暦 2014 ~年1 ~月               |
| 課程修了年月/退学年月                                                         | ▶ 西暦 2014 ∨年1 ∨月                               | 3       | 取得学位*         | 博士(理学) 🖌                     |
| 学位取得の有無*                                                            | ● 有 ◎ 無 (満期退学)                                 |         |               |                              |
| <博士後期課程/一貫課程                                                        | 在籍時の経験>                                        |         |               |                              |
| 平均的な滞在時間*                                                           | 週 7時間未満                                        | ~       | TA経験*         | ●経験有○無                       |
| 平均的な学習時間*                                                           | 週 7時間未満                                        | ~       | RA経験*         | ●経験有○無                       |
| 海外研究活動経験*                                                           | ●経験有○無                                         |         |               | 了海外研究活動經驗追加                  |
| インターンシップ経験*                                                         | ●経験有○無                                         |         |               | マインターンシップ経験追加                |
| <進路情報>                                                              |                                                |         |               |                              |
| 進路情報選択*                                                             | ●就労                                            | 正規雇用か非正 | E規雇用かは問いません   |                              |
|                                                                     | ○進学                                            | 外国の学校を認 | きみます          |                              |
|                                                                     | ○進字かつ就職                                        | 正規学生かつれ | 写職(正規雇用、もしくは選 | 40~30時間程度かつ1年以上の雇用契約の場       |
|                                                                     | ○未定・その他                                        | 上記以外に該議 | 当する方(臨床研修医、進学 | 準備中、就職準備中、雇用関係のないポストド        |
|                                                                     |                                                | クター等を含む | ります)          |                              |
| 有職・役職*                                                              | ●有職○復職○該当                                      | 4U      | 所定労働時間*       | ◎ 還40~30時間程度 ○ 還20時間以上30時間未満 |
| 後数の仕事*<br>素屋間時なこと                                                   |                                                | -       |               | ○週20時間未満                     |
| 「「「「「」」」 「「」」 「」」 「」 「」」 「」」 「」」 「」」 「」                             | 四周2014 V FF 1 V F                              |         | 雇用期間*         | ●雇用期間の定めなし○1年以上○1年未満         |
| 四席元碼國裡別*                                                            | 国立大学法人(国内)                                     | ~       |               | 1 ~年1 ~ヵ月                    |
| 所屋先機關名*                                                             |                                                |         | 雇用形態(雇用期間     |                              |
| 所在(国・地域・都道府                                                         | 日本                                             | ~       | の定めかめる者)*     |                              |
| 具名) *                                                               | 北海道                                            | ~       | 産業分類*         |                              |
| 職種・職位*                                                              | <ul> <li>研究・開発関連職</li> <li>ポストドクター等</li> </ul> | ~       | <b>職業分類</b> * | 與「」"投附職_研究者 ✓                |
|                                                                     | ポストドクター等                                       | ~       |               |                              |
| 役職・職名                                                               |                                                |         |               |                              |
|                                                                     |                                                |         | 決定キャンセル       |                              |

## 海外研究活動追加/インターンシップ経験追加ボタンをクリックすることにより、 海外研究活動/インターンシップ経験の入力画面がポップアップ表示される。

| 学術政策研究所<br>ience and Technology Policy |                                                                       | • •              | ップページ ▶NIS             | TEP大学                                                            |
|----------------------------------------|-----------------------------------------------------------------------|------------------|------------------------|------------------------------------------------------------------|
| 新苦情報                                   |                                                                       |                  |                        |                                                                  |
|                                        |                                                                       |                  |                        |                                                                  |
|                                        |                                                                       |                  |                        |                                                                  |
| 表示すべき新着情報はありまけ                         | せん。                                                                   |                  |                        |                                                                  |
| 博士人材DB                                 |                                                                       |                  |                        |                                                                  |
| 基本情報入力 課程在籍時情報                         | <b>很入力</b><br>課程修了直後。                                                 | 入力 課程修了          | 了後の進路入力                |                                                                  |
| 課程修了直後入力                               |                                                                       |                  |                        |                                                                  |
| *印の項目は必須入力項目で                          | • <del>d</del> .                                                      |                  |                        |                                                                  |
| 課程修了の有無*                               | <ul> <li>● 在籍中○課程修了</li> </ul>                                        | 〇中途退学            | 学位授与年月*                | 西暦 2014 ~年1 ~月                                                   |
| 課程修了年月/退学年月*                           | 西暦 2014 V年1 V                                                         | A                | 取得学位*                  | 博士(理学)                                                           |
| 学位取得の有無*                               | ● 有 ○ 無 ( 満期退学                                                        | .)               |                        |                                                                  |
|                                        | -2214-01250                                                           |                  |                        |                                                                  |
| ◇博士役别課任/一員課任は<br>変換的分漂在時期★             | 調 7時間未満                                                               |                  | ▼▲約時★                  | ●怒點有○毎                                                           |
| 平均的众席任时间*                              | 週7時間未満                                                                |                  | RA經驗*                  |                                                                  |
| 海风研究活動経驗*                              | <ul> <li>         · (3) (3) (3) (3) (3) (3) (3) (3) (3) (3)</li></ul> |                  | INTREAD.               | ○ *±★ ○ m                                                        |
| インターンシップ経験*                            | ●経驗有○無                                                                |                  |                        | 「インターンシップ経験追加                                                    |
|                                        |                                                                       |                  |                        |                                                                  |
| <進路情報>                                 | 9-0 <sup>-0</sup>                                                     |                  |                        |                                                                  |
| 進路情報選択*                                | ◎就方                                                                   | 止規雇用が非           | F止規雇用かは問いませ            | -W                                                               |
|                                        | <ul> <li>進了</li> <li>進学かつ就職</li> </ul>                                | 正規学生かつ           | 2日07より<br>2有職(正規雇用、もしく | くは週40~30時間程度かつ1年以上の雇用契約の場                                        |
|                                        |                                                                       | 合)               |                        |                                                                  |
|                                        | ○未定・その他                                                               | 上記以外に診<br>クター等を含 | 核当する方(臨床研修医、<br>含みます)  | 進学準備中、就職準備中、雇用関係のないポストド                                          |
| 有職・復職*                                 | ●有職○復職○該計                                                             | 当なし              | 所定労働時間*                | • 週40~30時間程度                                                     |
| 複数の仕事*                                 | ◉有○無                                                                  |                  |                        | ○ 週20時間以上30時間未満                                                  |
| 所雇開始年月*                                | 西暦 2014 ~年1 ~                                                         | 间                |                        | ○ 週20時間未満                                                        |
| 所屋先機関種別*                               | 大学等<br>国立大学法人(国内)                                                     | ~                | 雇用期間*                  | <ul> <li>● 雇用期間の定めなし○ 1年以上○ 1年未満</li> <li>1 ✓ 年1 ✓ ヵ月</li> </ul> |
| 所屋先機関名*                                |                                                                       |                  | 雇用形態(雇用                |                                                                  |
| 所在(国・地域・都道府                            | 日本                                                                    | ~                | の定めがある者                |                                                                  |
| 具名)*                                   | 北海道                                                                   | ~                | 産業分類*                  |                                                                  |
| 職種・職位*                                 | 研究・開発関連職<br>ポストドクター等                                                  |                  | 職業分類*                  | 專門·技術職_研究者 ✓                                                     |
|                                        | ポストドクター等                                                              | ~                |                        |                                                                  |
| 役職・職名                                  |                                                                       |                  |                        |                                                                  |
|                                        |                                                                       |                  | 決定 キャンセ                | JL .                                                             |

#### 「海外研究活動経験」を入力する

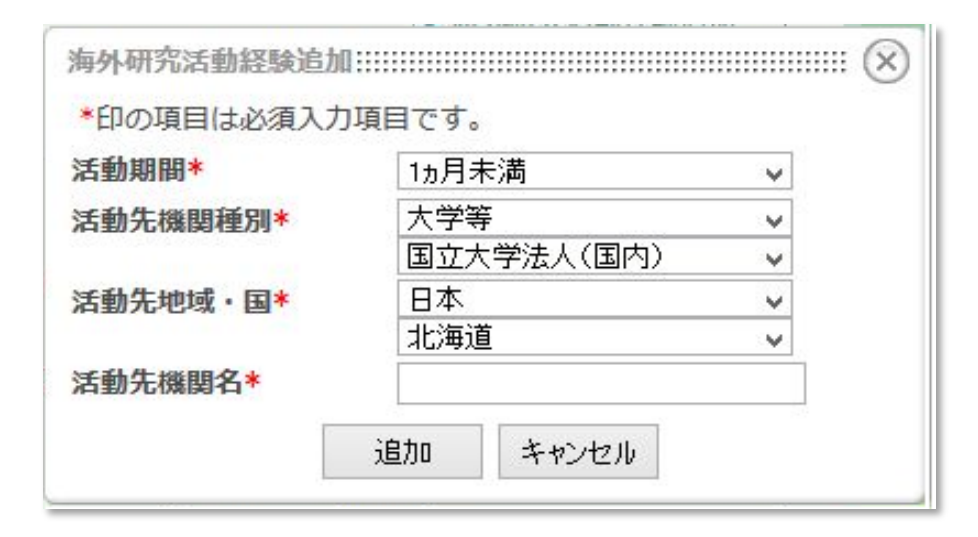

# 「インターンシップ経験」を入力する

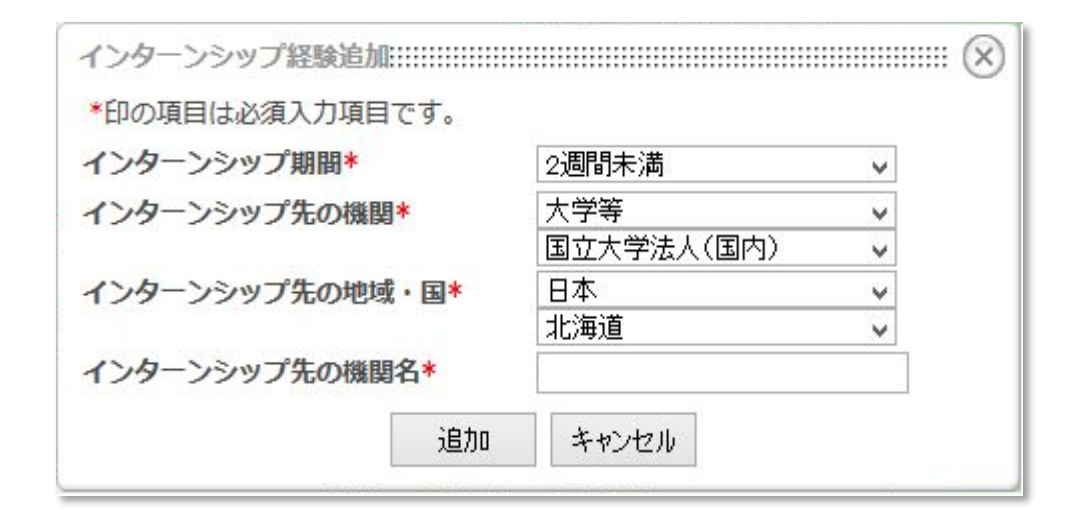

### 課程修了後情報の編集は、左上の〈課程修了後の進路入力〉タブをクリック

| ***** |
|-------|
|       |
|       |
| 路情報這加 |
|       |

### 進路情報追加ボタンをクリックすると、進路情報入力画面がポップアップ表示される。

| 進路情報追加:::::::::      | $\otimes$                                          |
|----------------------|----------------------------------------------------|
| *印の項目は必須入力           | り項目です。                                             |
| 進路情報選択               |                                                    |
| ●就労 Ⅰ                | E規雇用か非正規雇用かは問いません                                  |
| ○進学 タ                | ト国の学校を含みます                                         |
| ○未定・その他」             | 上記以外に該当する方(臨床研修医、進学準備中、就職準備中、雇用関係のないポストドクター等を含みます) |
| 有職・復職 <mark>*</mark> | ●有職○復職○該当なし                                        |
| 複数の仕事*               | ◉有○無                                               |
| 所雇開始年月*              | 西暦 2014 🗸 年 1 🗸 月                                  |
| 所属先機関種別*             |                                                    |
| 所雇先機関名*              |                                                    |
| 所在(国・地域・都            |                                                    |
| 道府県名) *              | 北海道 🗸                                              |
| 職種・職位*               | 研究·開発関連職 🗸                                         |
|                      | ポストドクター等                                           |
|                      | ホストドクター等 ∨                                         |
| 役職・職名                |                                                    |
| 所定労働時間*              | ● 週40~30時間程度 ○ 週20時間以上30時間未満 ○ 週20時間未満             |
| 雇用期間*                | ● 雇用期間の定めなし○1年以上○1年未満                              |
|                      | 1 》年1 》为月                                          |
| 雇用形態(雇用期間            | テニュア・ドラック                                          |
| の定めがある者)*            | 最長 <u>1 ~</u> 年1 ~ <sub>カ</sub> 月                  |
| 產業分類*                | 農業、林業 🗸                                            |
| 職業分類*                | 專門·技術職_研究者 ✓                                       |
|                      | 追加 キャンセル                                           |

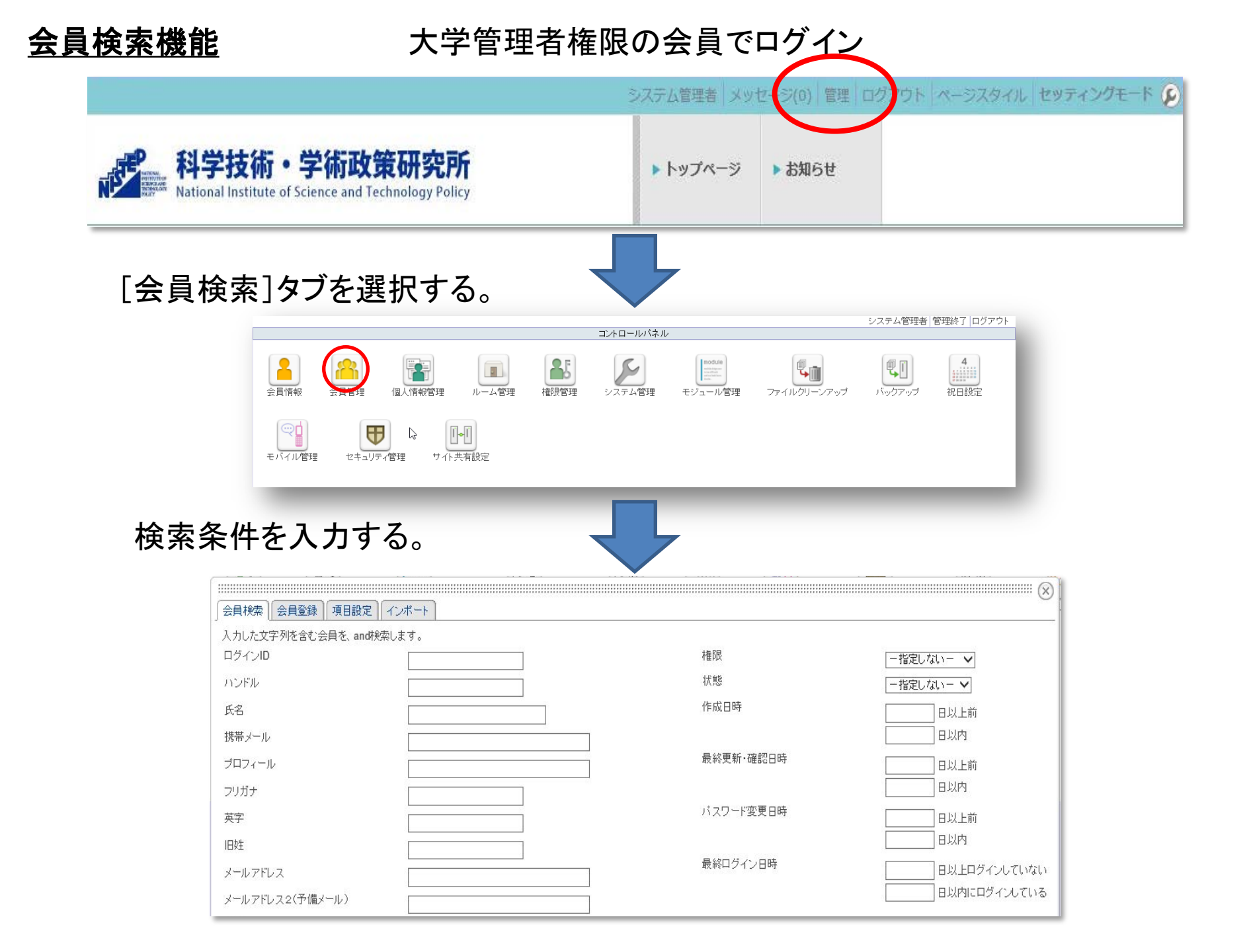

# <u>会員検索機能</u>

# ①検索結果のハンドルをクリックすると、そのユーザーの会員情報を閲覧することができ、当該ユーザーへのメッセージ送信も行える。

| 会員検索         |                       | $\otimes$      |
|--------------|-----------------------|----------------|
| 検索結果 1 -     | 3 <mark>(</mark> 3件中) |                |
| ハンドル名をクリックする | ると、会員情報を閲             | 覧できます。(エクスボート) |
| ハンドル         | ログインID                |                |
| ユーザー51(東京大学  | user51                |                |
| ユーザー52(東京大学  | user52                |                |
| 東京大学         | svs001                |                |
|              | 再検索                   |                |

#### ②検索結果に表示されているユーザーの情報をダウンロードできる。

| 会員検索         |                       | $\otimes$                    |
|--------------|-----------------------|------------------------------|
| 検索結果1-       | 3 <mark>(</mark> 3件中) |                              |
| ハンドル名をクリックする | ると、会員情報を閲             | 覧できます。 <mark>(エクスポート)</mark> |
| ハンドル         | ログインID                |                              |
| ユーザー51(東京大学  | user51                |                              |
| ユーザー52(東京大学  | user52                |                              |
| 東京大学         | svs001                |                              |
|              | 再検索                   | ]                            |

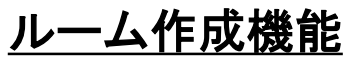

|                                                                     | システム管理者(メッ1 | セー ((0) 管理 ロク・ウト ページスタイル セッティングモード ( |
|---------------------------------------------------------------------|-------------|--------------------------------------|
| A学技術・学術政策研究所<br>National Institute of Science and Technology Policy | ▶ トップページ    | ▶ お知らせ                               |

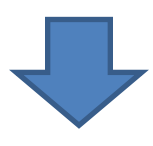

管理者01 管理終了 ログアウト

# [ルーム管理]を選択する

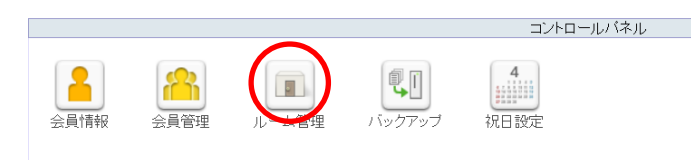

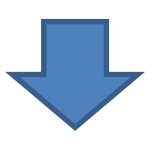

「グループスペース」を選択する

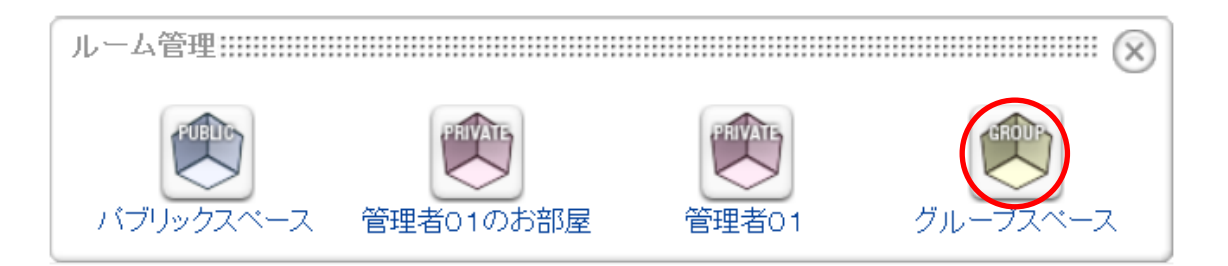

ルーム作成機能

## [ルーム作成リンク]をクリック

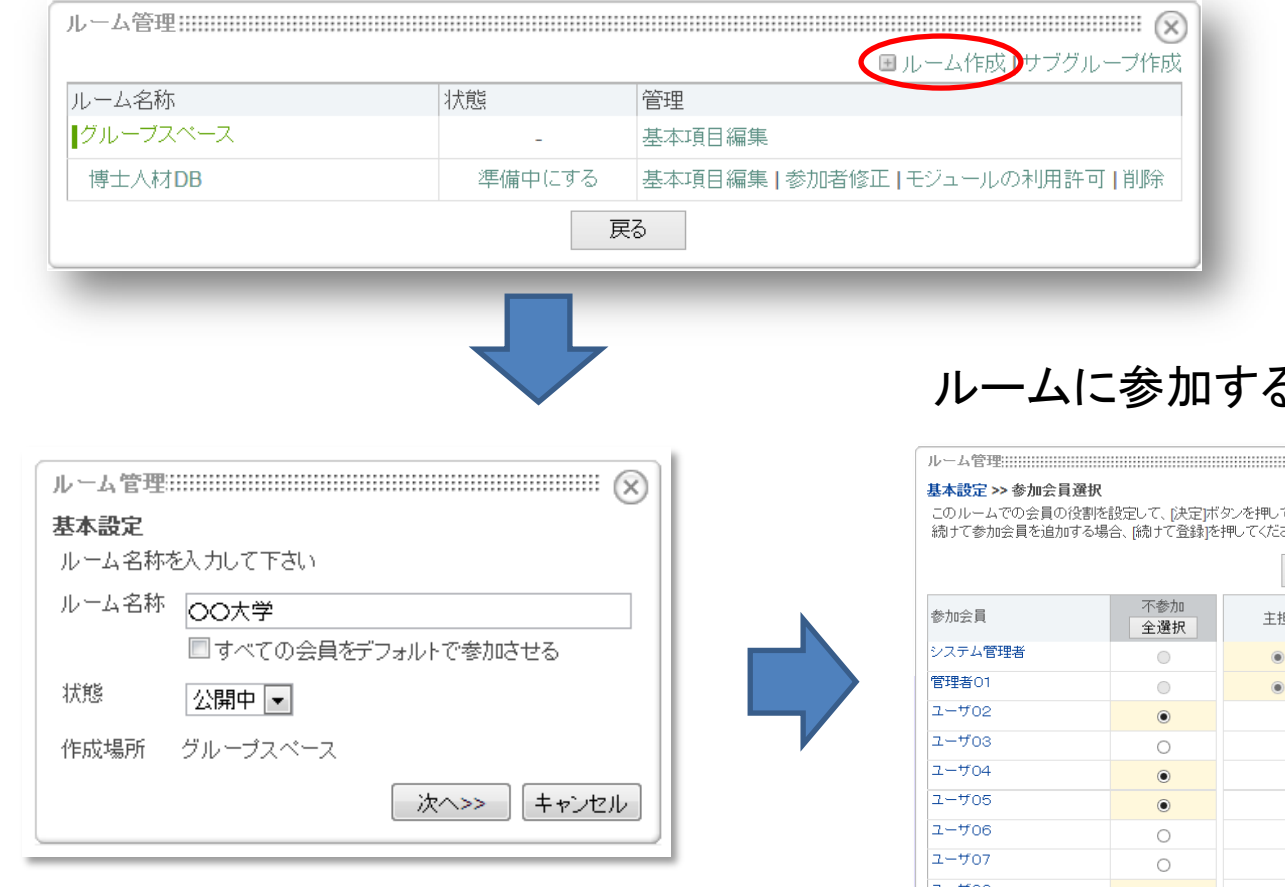

ルーム名称と状態を設定し、 <次へ>をクリック

# ルームに参加する会員を選択する

このルームでの会員の役割を設定して、「決定」ボタンを押してください。「全選択」ボタンより役割を一括で選択できます。 続けて参加会員を追加する場合、[続けて登録]を押してください。

|         |            | 対象 | 会員の絞込み |        |            |                |
|---------|------------|----|--------|--------|------------|----------------|
| 参加会員    | 不参加<br>全選択 | 主担 | モデレータ  | 一般 全選択 | ゲスト<br>全選択 | サブグループ<br>作成許可 |
| システム管理者 | 0          | ۲  | 0      | •      | •          | <b>v</b>       |
| 管理者01   | •          | ۲  | 0      | 0      | 0          | <              |
| ユーザ02   | ۲          |    |        | 0      | 0          |                |
| ユーザ03   | 0          |    |        | ۲      | 0          |                |
| ユーザ04   | ۲          |    |        | 0      | 0          |                |
| ユーザ05   | ۲          |    |        | 0      | 0          |                |
| ユーザ06   | 0          |    |        | ۲      | 0          |                |
| ユーザ07   | 0          |    |        | ۲      | 0          |                |
| ユーザ08   | ۲          |    |        | 0      | 0          |                |
| ユーザ09   | 0          |    |        | ۲      | 0          |                |
| ユーザ10   | 0          |    |        | ۲      | 0          |                |
| ユーザ100  | ۲          |    |        | 0      | 0          |                |
| ユーザ101  | ۲          |    |        | 0      | 0          |                |
| ユーザ102  | ۲          |    |        | 0      | 0          |                |
| ユーザ103  | ۲          |    |        | 0      | 0          |                |
|         |            |    |        | <<戻る   | 決定続け       | て登録 キャンセノ      |

X

## <u>モジュール配置機能</u>

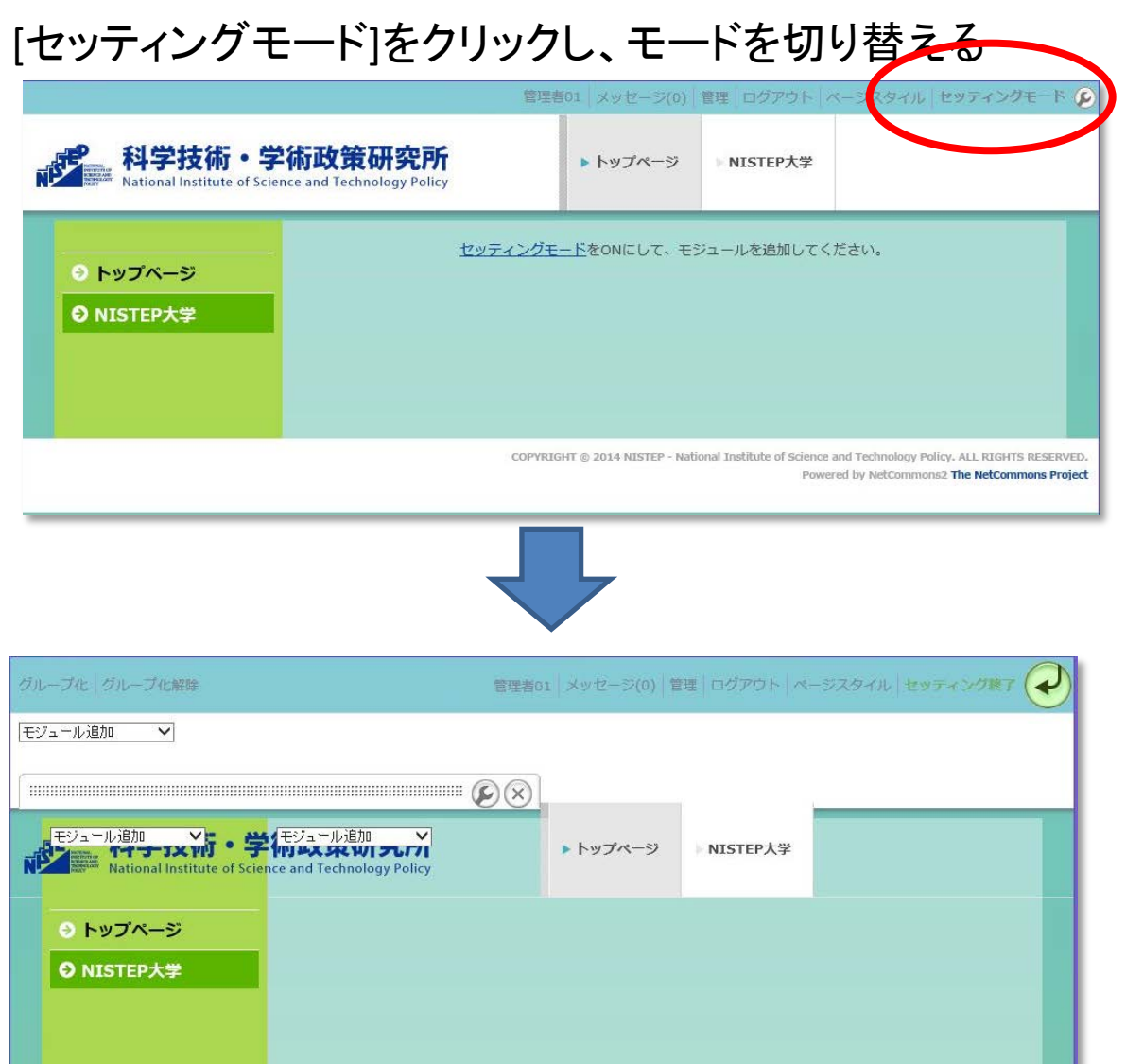

COPYRIGHT © 2014 NISTEP - National Institute of Science and Technology Policy, ALL RIGHTS RESERVED. Powered by NetCommons2 The NetCommons Project

[モジュール追加]プルダウンが表示される

## <u>モジュール配置機能例)アンケート</u>

各種モジュールより アンケートを選択

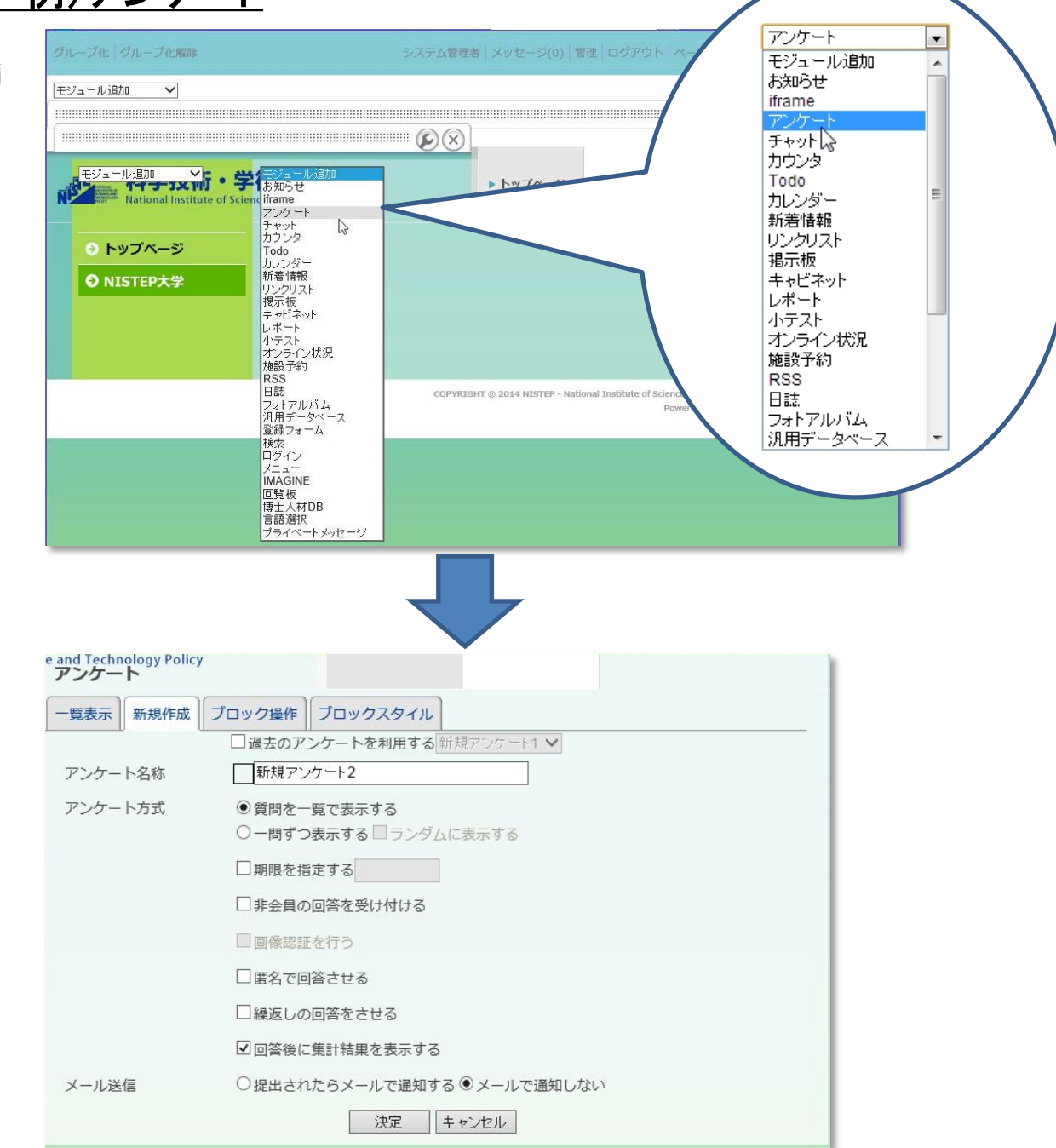

#### 項目を設定する

## <u>モジュール配置機能 例)アンケート</u>

#### アンケートモジュールの設置完了

| アンケート<br>留学生に対するアンケート   |  |
|-------------------------|--|
| <b>質問1:</b><br>新規質問001  |  |
| ○1年未満 ○2~3年 ○3~6年 ○6年以上 |  |
| 回答する                    |  |

#### 回答後に、現時点での集計結果を表示させる設定が可能。

| 回答者数                 | 2人   | Ē     |
|----------------------|------|-------|
| 在日·在学年数              |      |       |
| ■ A. 1年未満            | A=1件 | 50.0% |
| <mark>B. 2~3年</mark> | B=0件 | 0.0%  |
| ■ C. 3~6年            | C=0件 | 0.0%  |
| D. 6年以上              | D=1件 | 50.0% |

#### 入学年/修了年を指定し、集計条件を選択する

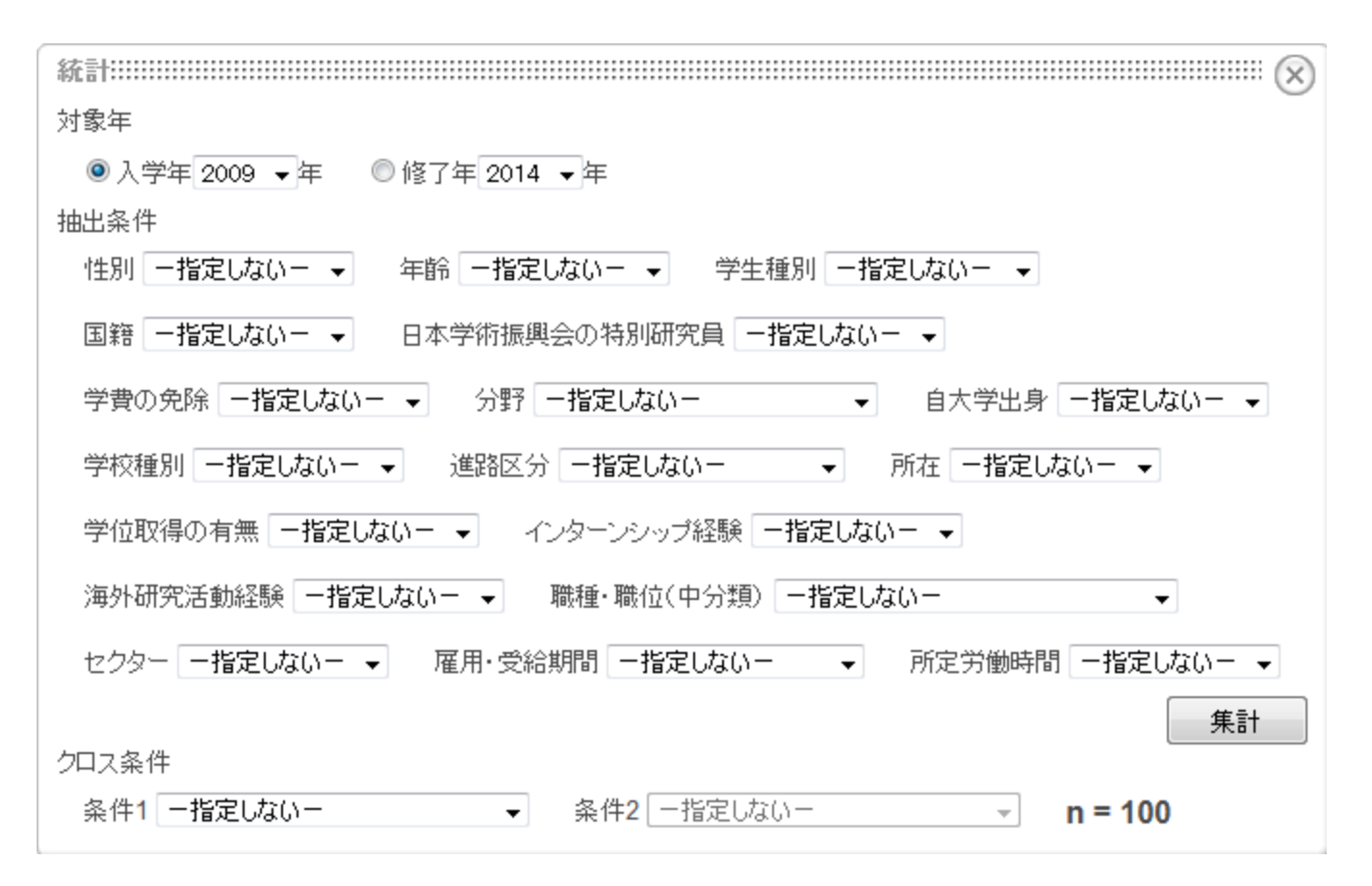

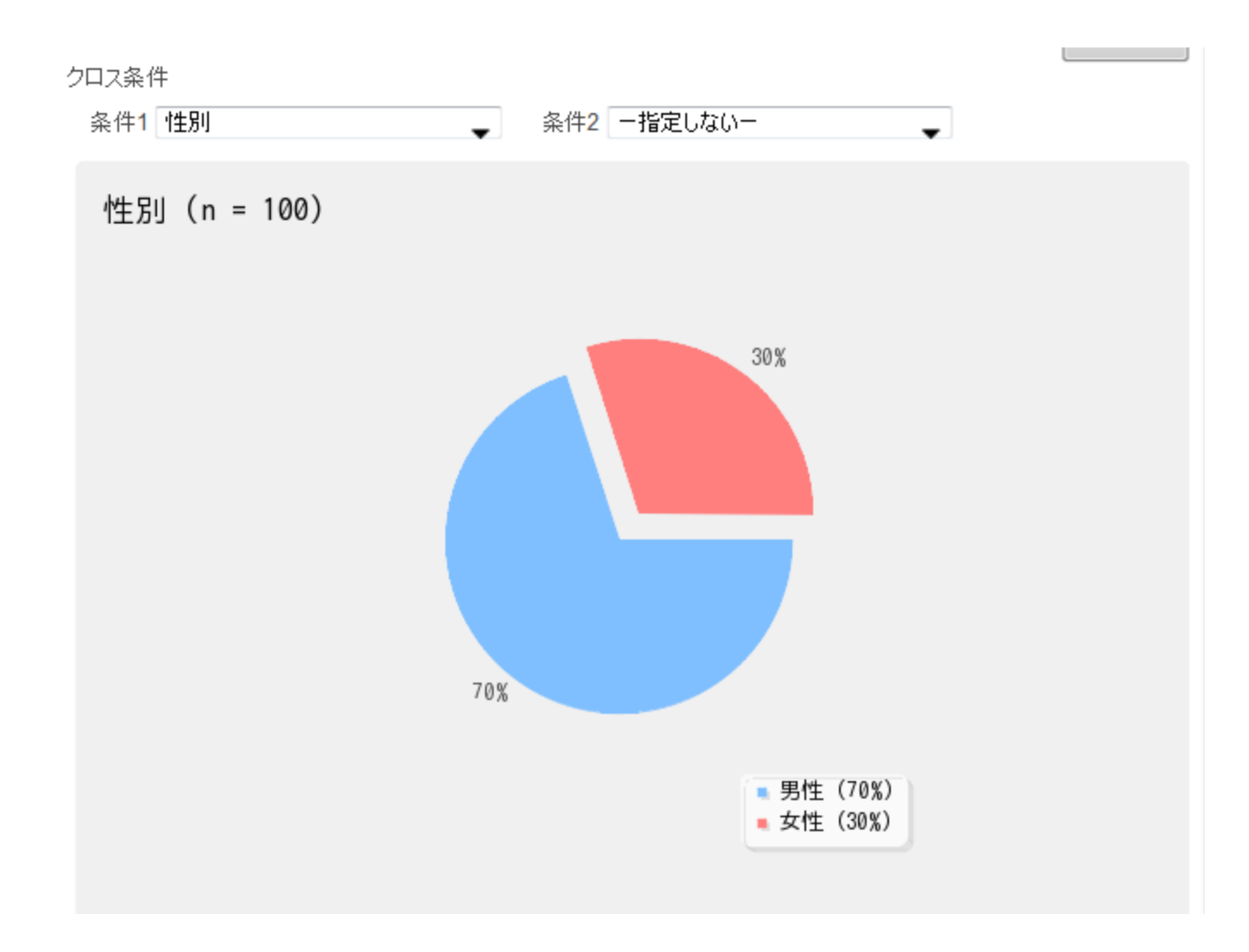

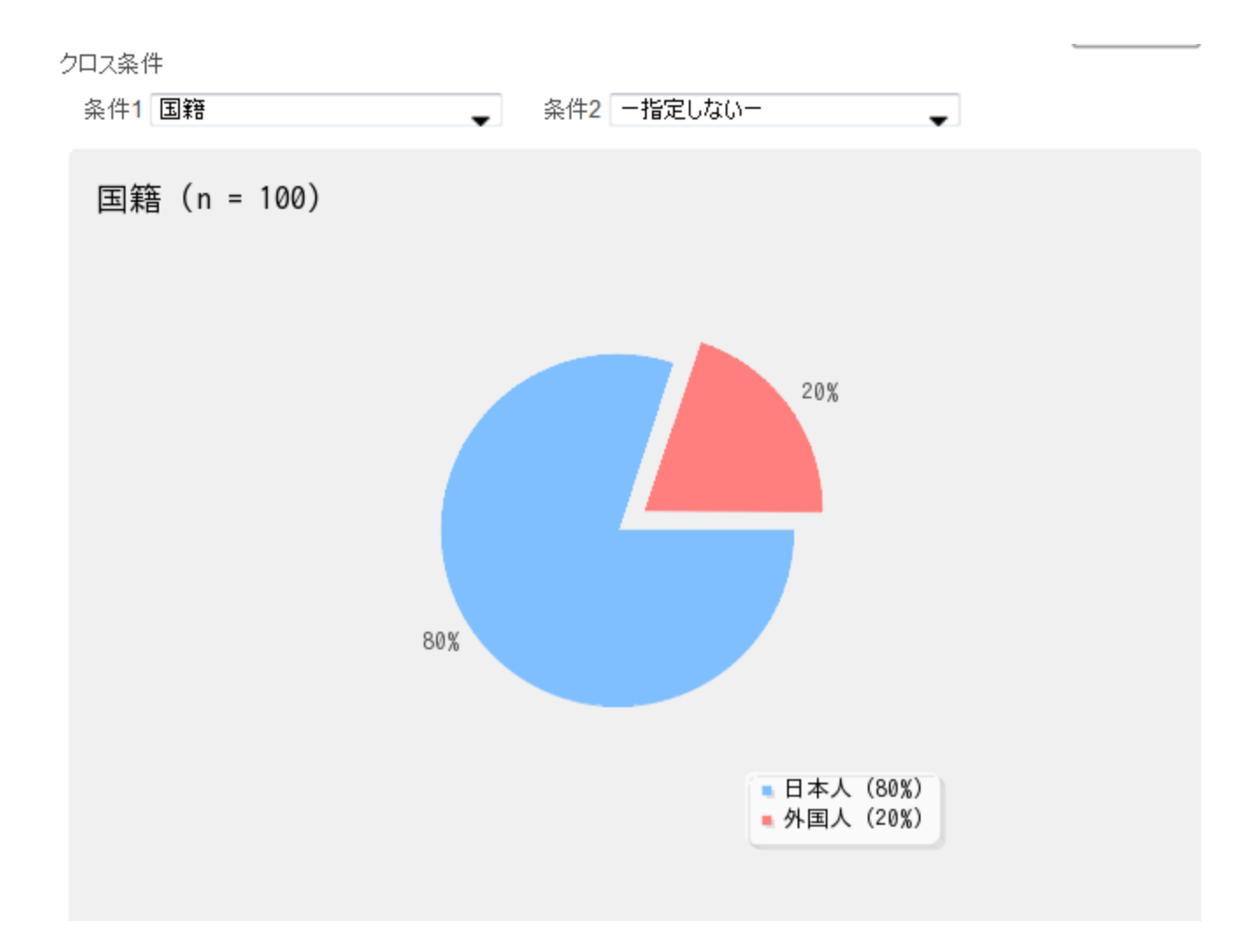

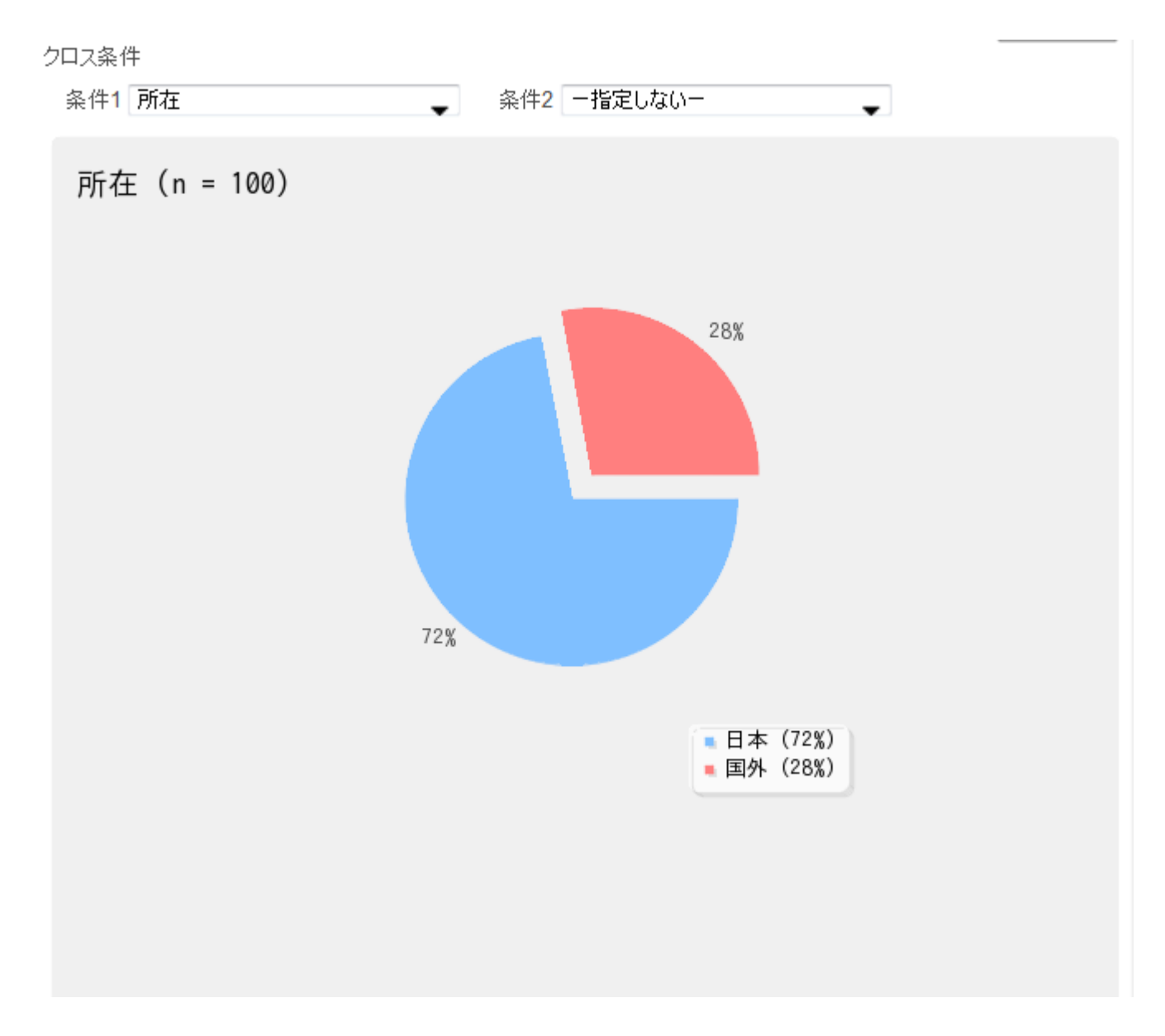

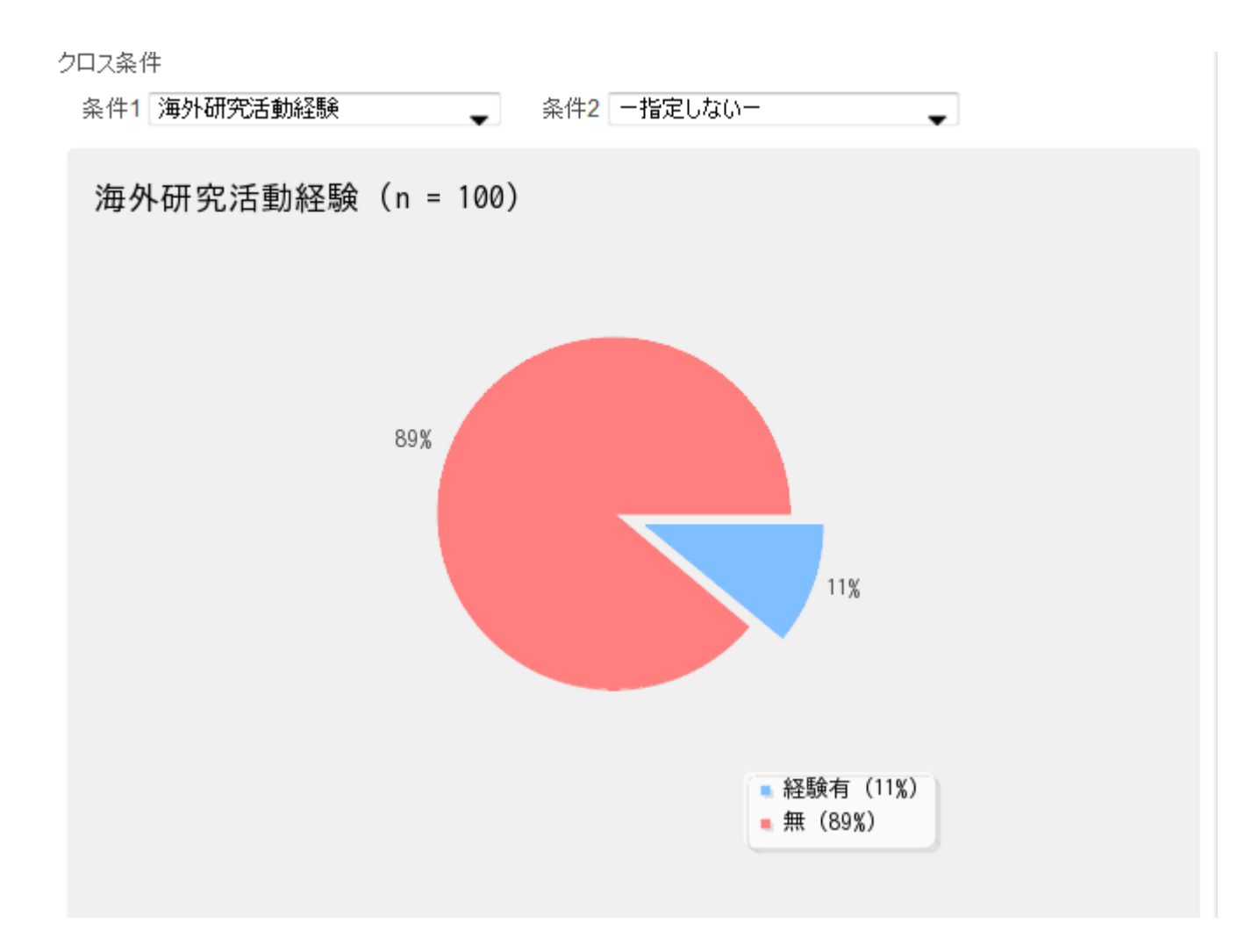

#### 統計解析機能

クロス条件

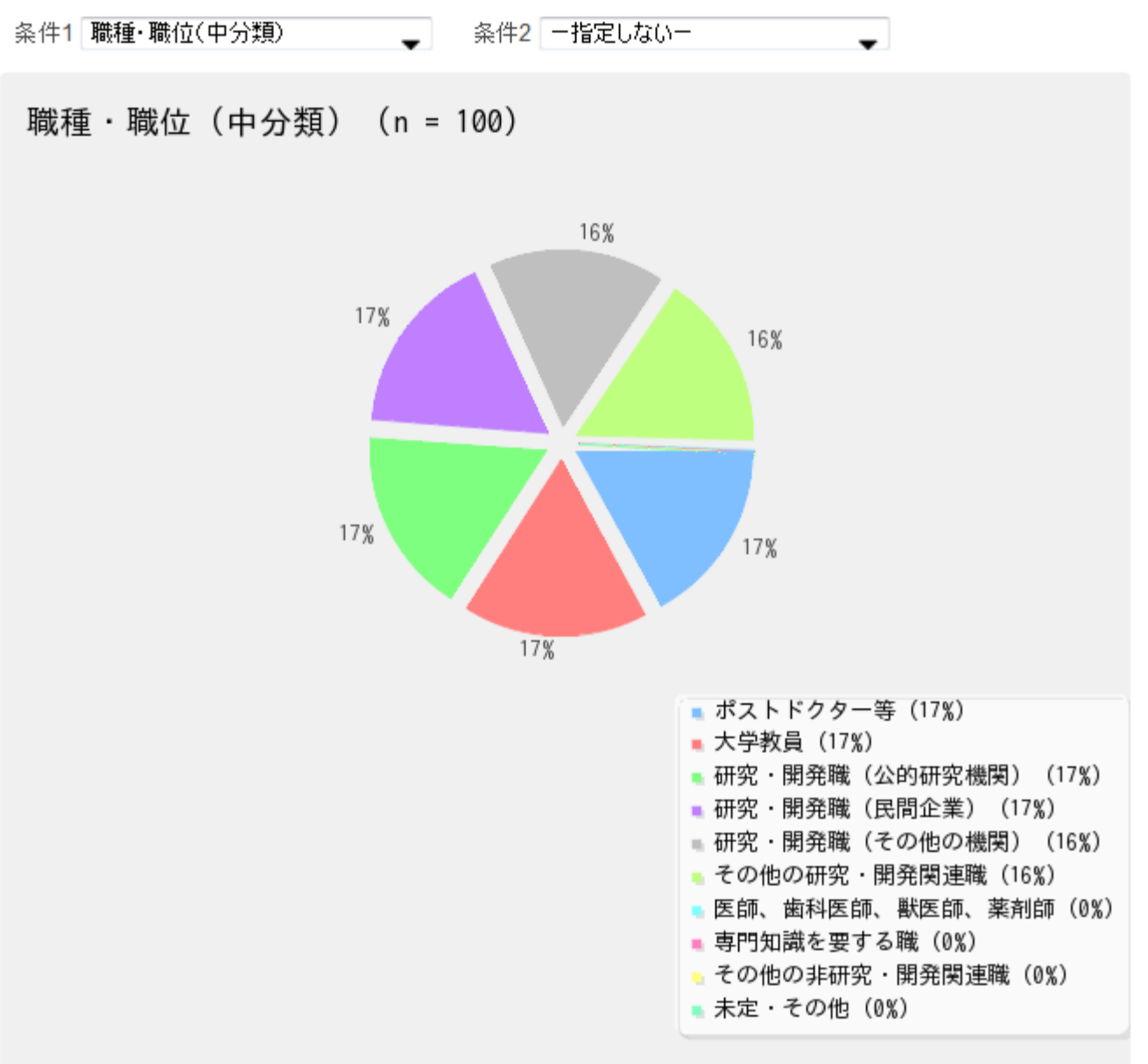

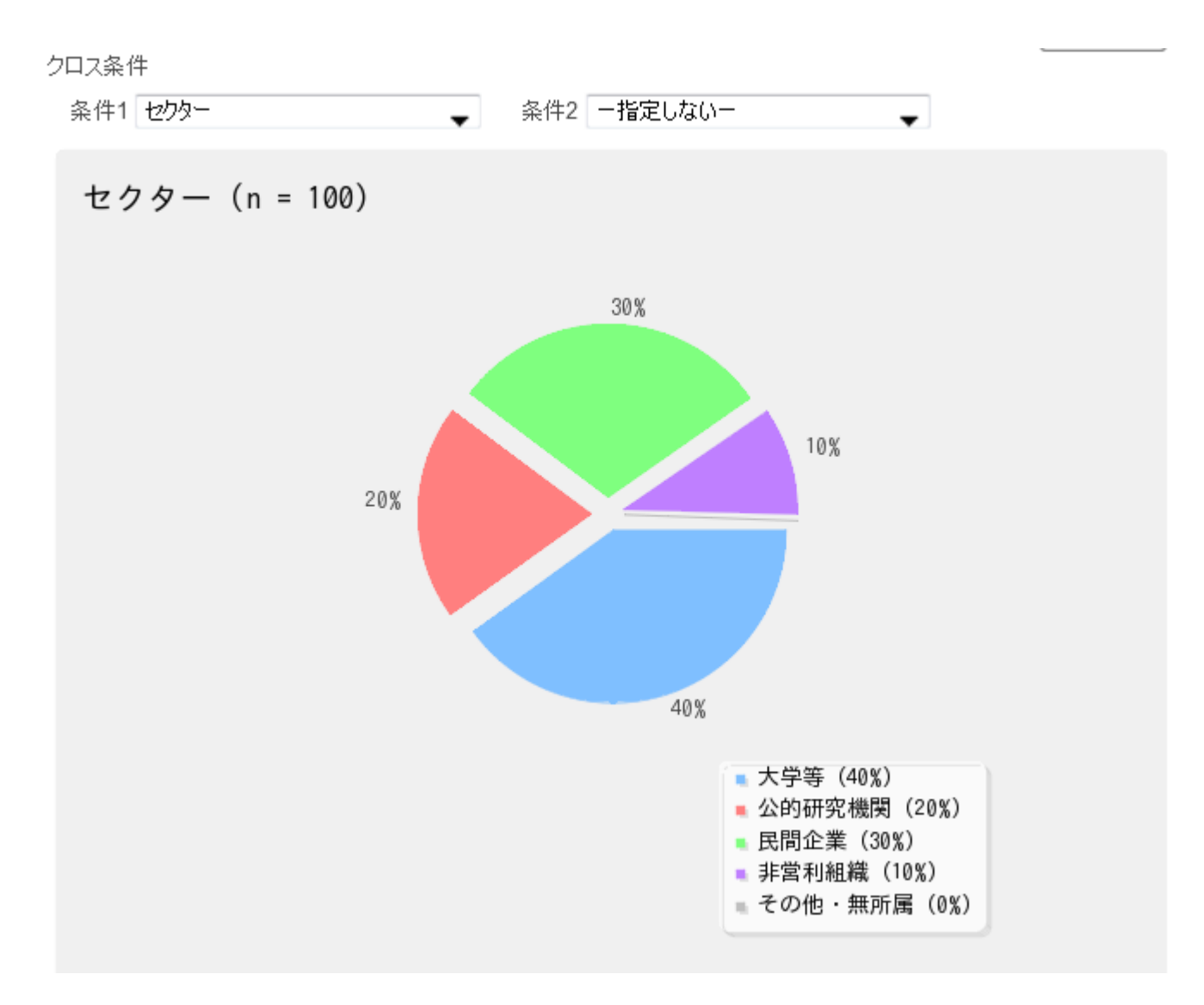

統計解析機能 条件1 性別

条件2 職種·職位(中分類)

性別-職種・職位(中分類) (n = 100)

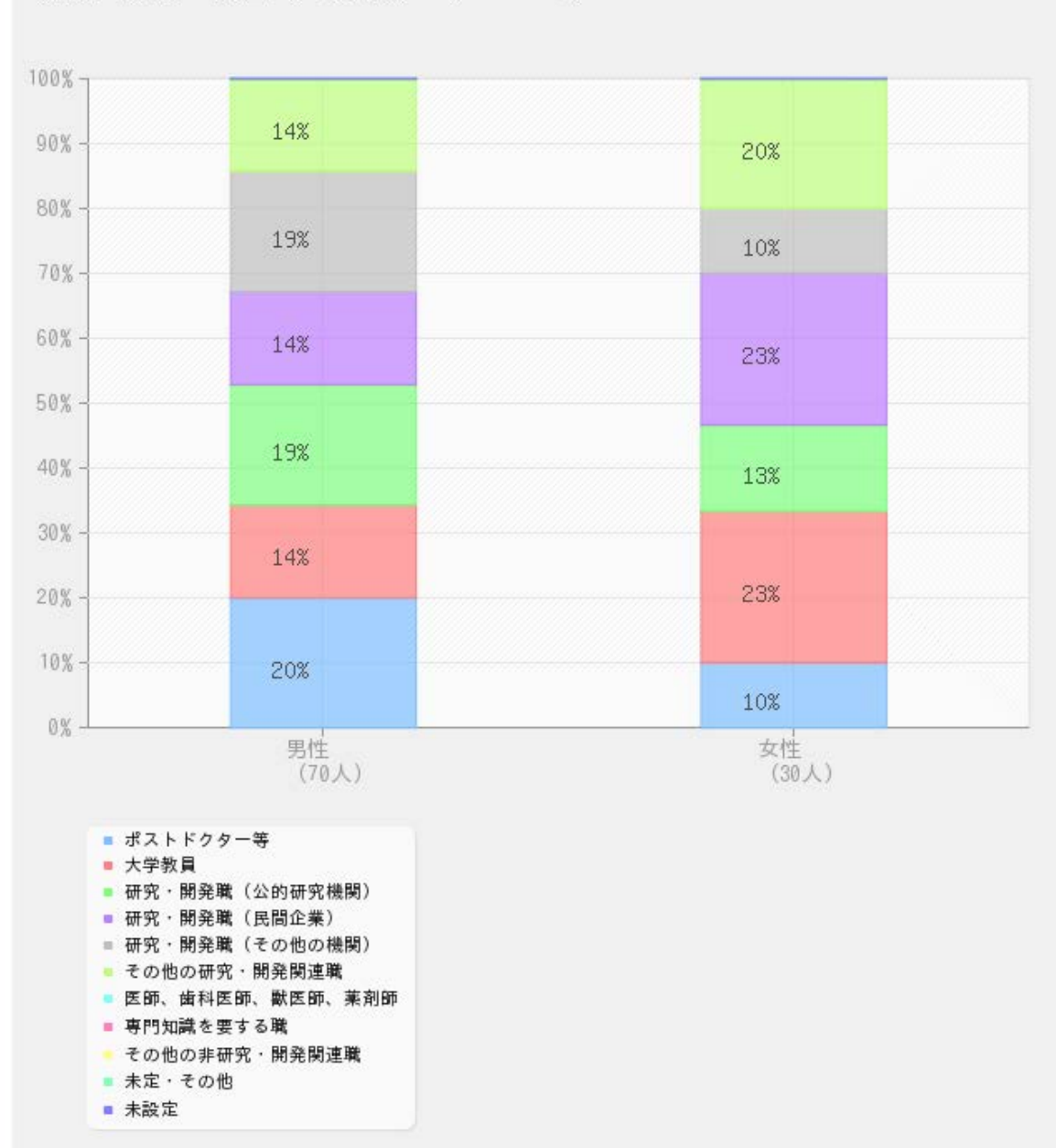

クロス条件

統計解析機能 条件1 国籍

国籍-職種・職位(中分類) (n = 100)

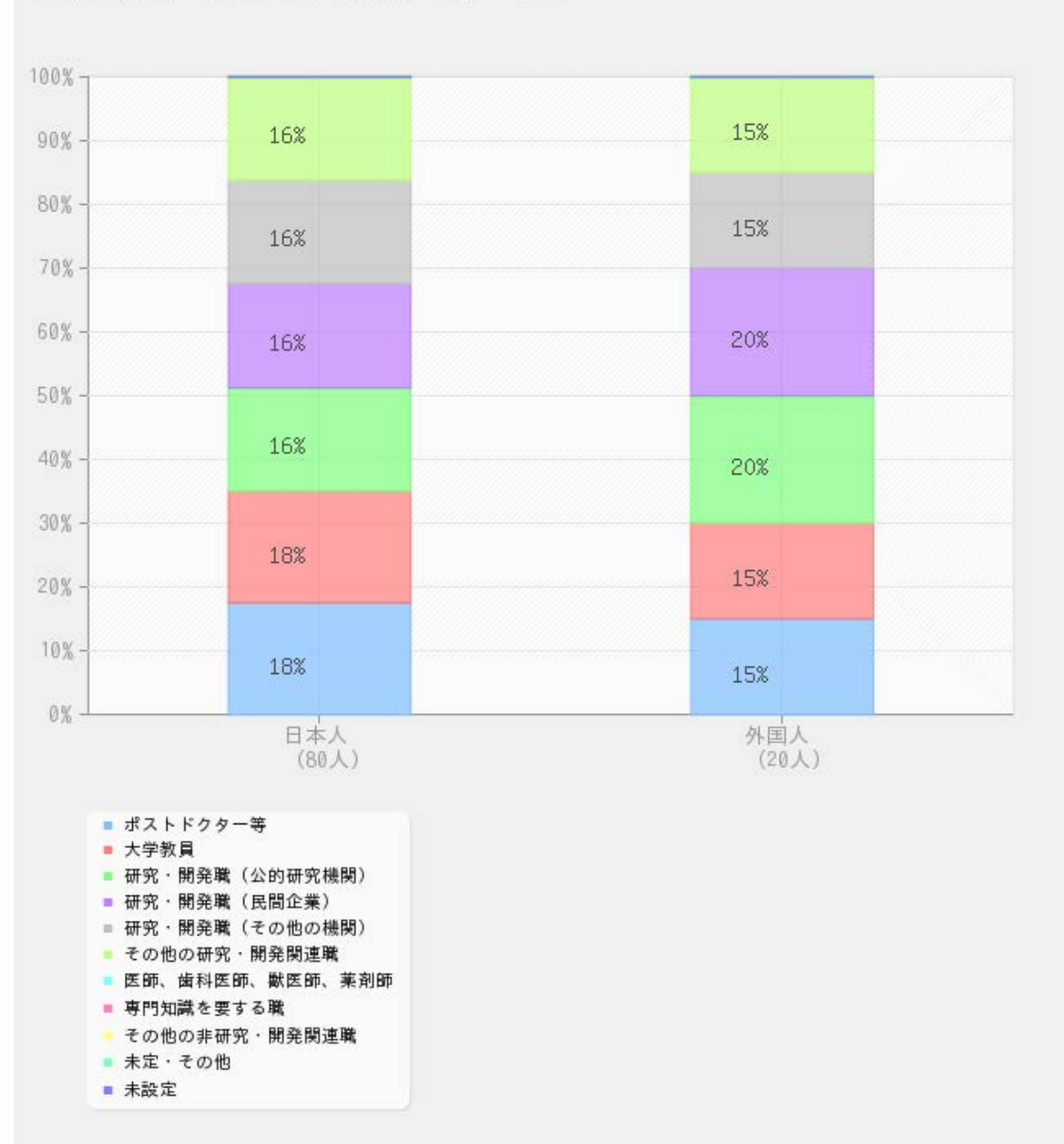

条件2 職種·職位(中分類)

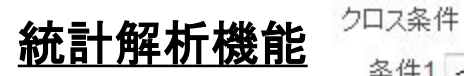

条件1 インターンシップ経験

• 条件2 セクター

インターンシップ経験-セクター (n = 100)

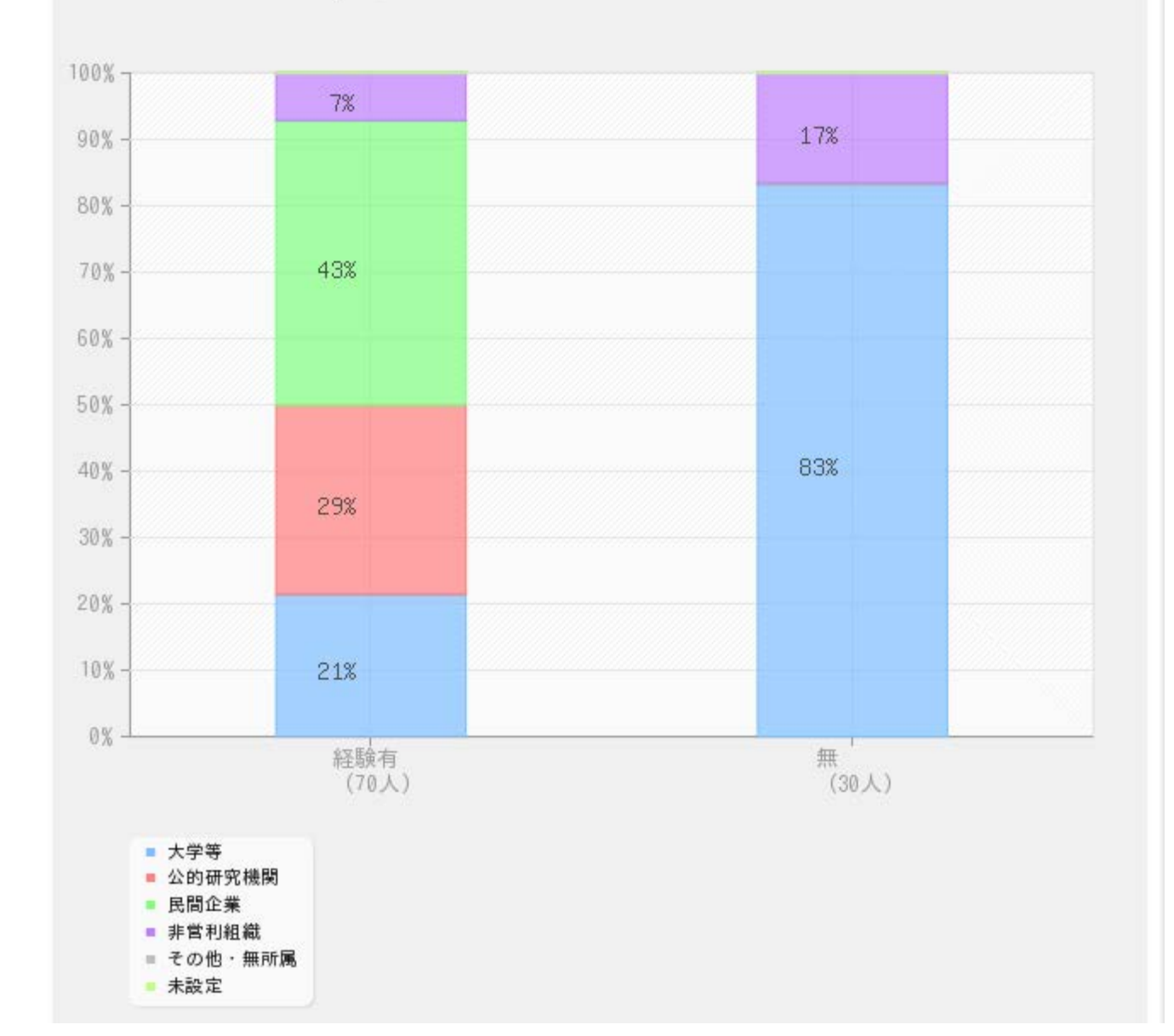

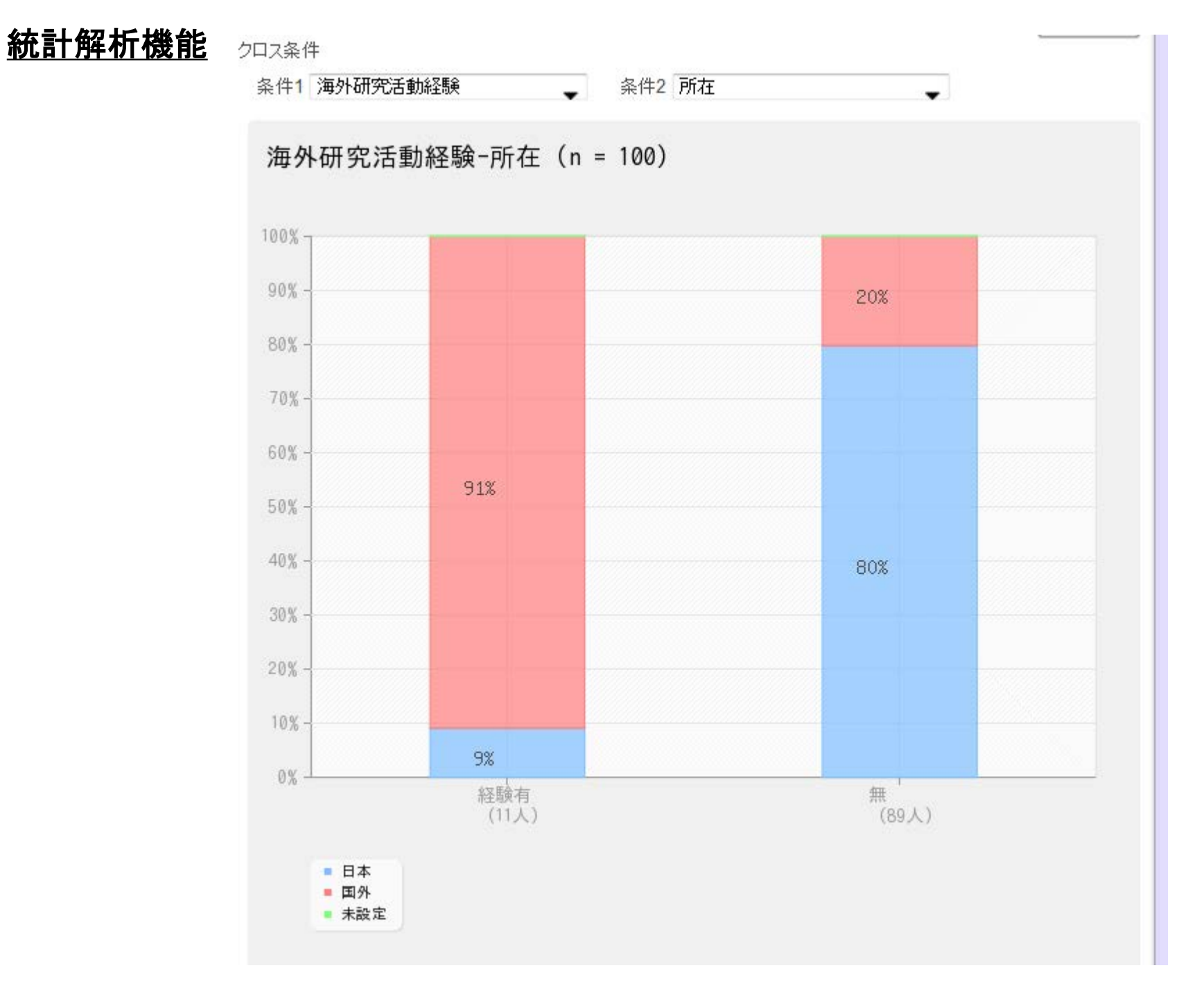